#### 5.2 FTA증명서(자율)

자율 원산지증명서를 발급하는 화면입니다. FTA 체결국가 중, 증명서 발급형태가 자율형태인 국가로 수출시 자율원산지증명서 발급이 가능합니다.

#### 5.2.1 화면구성

| 적용협정전체                                                                                                    | ♥ → 발급번호                                                                                                    | → 수출신고번호                                                                                                    | > 인보이스(송장)번호                                                                                                    |                                                           |
|----------------------------------------------------------------------------------------------------|----------------------------------------------------------------------------------------------------|----------------------------------------------------------------------------------------------------|----------------------------------------------------------------------------------------------------|-----------------------------------------------------------|
| 물풍번호                                                                                                    | · 물품명(영문)                                                                                                    |                                                                                                    |                                                                                                    |                                                           |
| ·기간설정 () · 발급일자 (                                                                                                    | ● · 등록일자 2019-09-11 (■)                                                                                                  | ~ 2019-10-11 📄 [1개월/3개월/6개월/1년                                                                                                    | / 2년 / 당월 / 올해] 🍳검색                                                                                                    |                                                           |
| 2                                                                                                    | 발급일자 수출신고번호 4                                                                                                    | 수리입자 인보이스(술 생산자 수                                                                                                    | 입자 물품내역 적용협정                                                                                                    | 등록일 🗧 비고 출력 부기                                            |
|                                                                                                    |                                                                                                    |                                                                                                    |                                                                                                    |                                                           |
|                                                                                                    |                                                                                                    |                                                                                                    |                                                                                                    |                                                           |
|                                                                                                    |                                                                                                    |                                                                                                    |                                                                                                    |                                                           |
|                                                                                                    |                                                                                                    |                                                                                                    |                                                                                                    |                                                           |
|                                                                                                    |                                                                                                    |                                                                                                    |                                                                                                    |                                                           |
|                                                                                                    |                                                                                                    |                                                                                                    |                                                                                                    |                                                           |
|                                                                                                    |                                                                                                    |                                                                                                    |                                                                                                    |                                                           |
|                                                                                                    |                                                                                                    |                                                                                                    |                                                                                                    |                                                           |
|                                                                                                    |                                                                                                    |                                                                                                    |                                                                                                    |                                                           |
|                                                                                                    |                                                                                                    |                                                                                                    |                                                                                                    |                                                           |
|                                                                                                    |                                                                                                    |                                                                                                    |                                                                                                    |                                                           |
|                                                                                                    |                                                                                                    |                                                                                                    |                                                                                                    |                                                           |
|                                                                                                    |                                                                                                    |                                                                                                    |                                                                                                    |                                                           |
| 검색된 결과가 없습니다.                                                                                                    |                                                                                                    | Page 1 of 1                                                                                                    | ▶ ★ <mark>100 ▼</mark> ★ 줄바꿈설정                                                                                                    |                                                           |
| 검색된 결과가 없습니다.<br>/선택삭제 ] [한-미 수기                                                                                                   | 작성                                                                                                    | Page 1 of 1                                                                                                    | ›› → <mark>100 ∨</mark> / 줄비꿈설정                                                                                                    |                                                           |
| 검색된 결과가 없습니다.<br>선택삭제 ) [한-미 수기<br>구 분                                                                                             | 작성 ]                                                                                                    | 가 Page 1_of 1<br>화 (                                                                                                    | ·····································                                                                                                    |                                                           |
| <sup>검색된 결과가 없습니다.<br/>선택삭제 ][한-미 수기<br/>구 분<br/>메뉴위치</sup>                                                                        | <sup>작성</sup><br>• 서류관리                                                                                                  | ····Page1_of1<br><b>화 (</b><br>> FTA증명서(자율)                                                                                                    | ·····································                                                                                                    |                                                           |
| <sup>검색된 결과가 없습니다.<br/>전력삭제 ] [한-미 수기<br/>구 분<br/>메뉴위치<br/>선행작업</sup>                                                              | <sup>객성</sup><br>• 서류관리<br>• 원산지판                                                                                        | ····Page1_of1<br><b>화 (</b><br>> FTA증명서(자율)<br>정(충족)                                                                                                    | ·····································                                                                                                    |                                                           |
| <sup>검색된 결과가 없습니다.<br/>전택삭제 ] [한-미 수기<br/>구 분<br/>메뉴위치<br/>선행작업</sup>                                                              | <sup>작성</sup><br>• 서류관리<br>• 원산지판                                                                                        | <u>Page1_of</u> 1<br><b>화 (</b><br>> FTA증명서(자율)<br>정(충족)                                                                                                    | ·····································                                                                                                    |                                                           |
| <sup>검색된 결과가 없습니다.<br/>전력삭제 ] (한-미 수기<br/>구 분<br/>메뉴위치<br/>선행작업</sup>                                                              | 작정)                                                                                                    | ····Page1_of1<br><b>화 (</b><br>> FTA증명서(자율)<br>정(충족)<br>: 발급번호, 인보이스(송정                                                                                                    | ····································                                                                                                    | 대한 정보를 입력 또·                                              |
| 점색된 결과가 없습니다.<br>_ 선택삭제 ] [한-미 수기<br>구 분<br>에 뉴 위 치<br>선행 작업                                                                       | 객성)<br>- 서류관리<br>- 원산지판<br>- 조회조건                                                                                        | • • • Page 1 _ of 1<br><b>화 (</b><br>> FTA증명서(자율)<br>정(충족)<br>: 발급번호, 인보이스(송정<br>선택 후, 검색 버튼을 클                                                                                                    | 변 <b>구 성 설 명</b><br>명 <b>구 성 설 명</b><br>방)번호, 적용협정, 기간에<br>클릭하여 FTA증명서(자율)                                                                    | 대한 정보를 입력 또·<br>내역을 조회합니다.                                |
| 점색된 결과가 없습니다.<br>전력삭제 ] [한-미 수기<br>구 분<br>메뉴위치<br>선행작업<br>이다.<br>주명서 조합                                                            | 프폰<br>- 서류관리<br>- 원산지판<br>- 조회조건                                                                                         | • • Page1_of1<br><b>화 (</b><br>> FTA증명서(자율)<br>정(충족)<br>: 발급번호, 인보이스(송전<br>선택 후, 검색 버튼을 클                                                                                                    | 변 <b>구 성 설 명</b><br>(한)번호, 적용협정, 기간에<br>클릭하여 FTA증명서(자율)                                                                                       | 대한 정보를 입력 또·<br>내역을 조회합니다.                                |
| 컴색된 결과가 없습니다.<br>전역삭제 ] (한-미 수기<br>구 눈<br>메뉴위치<br>선행작업<br>1<br>증명서 조료<br>2                                                         | 작성)<br>- 서류관리<br>- 원산지판<br>- 조회조건                                                                                        | • • • Page1_of1<br><b>화 (</b><br>> FTA증명서(자율)<br>정(충족)<br>: 발급번호, 인보이스(송정<br>선택 후, 검색 버튼을 클                                                                                                    | 호 (전 전 성 성 명<br>명)번호, 적용협정, 기간에<br>클릭하여 FTA증명서(자율)                                                                                            | 대한 정보를 입력 또·<br>내역을 조회합니다.                                |
| 검색된 결과가 없습니다.       전역삭제 ] (한-미 수기       구     분       메뉴위치       선행작업       1       증명서 조료       2       증명시 모르                   | 작성)                                                                                                    | • • • Page1_of1<br><b>화 (</b><br>> FTA증명서(자율)<br>정(충족)<br>: 발급번호, 인보이스(송정<br>선택 후, 검색 버튼을 클<br>서(자율) 리스트가 표시됩니                                                                                                    | 변 <b>구 성 설 명</b><br>명)번호, 적용협정, 기간에<br>클릭하여 FTA증명서(자율)<br>니다.                                                                                 | 대한 정보를 입력 또<br>내역을 조회합니다.                                 |
| 경색된 결과가 없습니다.<br>전역색제 ] [한-미 수기<br>구 등<br>에 뉴 위치<br>선행 작업<br>1<br>증명서 조령<br>2<br>증명서 목록                                            | ·       ·       서류관리         ·       원산지판         ·       원조회조건         회       ·       FTA증명서                           |                                                                                                    | 변 구 성 설 명<br>면 구 성 설 명<br>)번호, 적용협정, 기간에<br>클릭하여 FTA증명서(자율)<br>니다.                                                                            | 대한 정보를 입력 또=<br>내역을 조회합니다.                                |
| 검색된 결과가 없습니다.<br>전역삭제 ] [한-미 수기<br>구 분<br>메뉴위치<br>선행작업<br>2<br>증명서 조절<br>증명서 목록                                                    | 프폴)<br>- 서류관리<br>- 원산지판<br>- 원산지판<br>- 조회조건<br>- 도회조건<br>- FTA증명서<br>- 선택삭제                                              |                                                                                                    | 면 구 성 설 명<br>(*)번호, 적용협정, 기간에<br>클릭하여 FTA증명서(자율)<br>니다.<br>삭제할 때 사용됩니다.                                                                       | 대한 정보를 입력 또·<br>내역을 조회합니다.                                |
| 3객된 결과가 없습니다.<br>전역삭제 ] (한-미 수기<br>구 분<br>메뉴위치<br>선행작업<br>1<br>증명서 조료<br>2<br>증명서 목록                                               | 폭설)         • 서류관리         • 원산지판         • 조회조건         회         • FTA증명서         • 선택삭제<br>※ 서류빌                      |                                                                                                    | ····································                                                                                                    | 대한 정보를 입력 또·<br>내역을 조회합니다.                                |
| 검색된 결과가 없습니다.         전역색제 ) (한-미 수기         구       분         메뉴위치         선행작업         1         증명서 조료         2         증명서 목록 | 절절)<br>· 서류관리<br>· 원산지판<br>· 조회조건<br>· 도회조건<br>· FTA증명서<br>· 선택삭제<br>· 서류빌                                               | 화 (         > FTA증명서(자율)         정(충족)         : 발급번호, 인보이스(송정<br>선택 후, 검색 버튼을 클<br>너(자율) 리스트가 표시됩니         : 목록에서 선택 건을 석<br>같급이 완료된 증명서 항목                                                                                                 | ····································                                                                                                    | I 대한 정보를 입력 또<br>내역을 조회합니다.                               |
| 검색된 결력가 없습니다.       전역색제 ) (한-미 수기       구     분       메뉴위치       선행작업       1       증명서 조료       3       증명서 지료                   | 프폴         • 서류관리         • 원산지판         • 조회조건         회         • FTA증명서         • 선택삭제         ※ 서류빌         • 한-미 수기 | 화 (         > FTA증명서(자율)         정(충족)         : 발급번호, 인보이스(송정<br>선택 후, 검색 버튼을 클         서(자율) 리스트가 표시됩니         : 목록에서 선택 건을 석<br>같급이 완료된 증명서 항목         같다이 완료된 증명서 항목         기작성         : '원산지판정' 질                                     | 면 구성설명<br>정)번호, 적용협정, 기간에<br>클릭하여 FTA증명서(자율)<br>니다.<br>삭제할 때 사용됩니다.<br><b>같은 삭제되지 않습니다.</b><br>1차를 거치지 않고 원산기                                 | I 대한 정보를 입력 또<br>내역을 조회합니다.<br>지증명서를 발급하는                 |
| 검색된 결과가 없습니다.<br>(전역삭제 ) (한-미 수기)<br>구 등<br>에 뉴 위 치<br>선행 작업<br>1<br>증명서 조합<br>2<br>증명서 목량<br>3<br>증명서<br>삭제 및 등                   | 프폴         • 서류관리         • 원산지판         • 조회조건         회         • FTA증명서         • 선택삭제         ※ 서류빌         • 한-미 수기 | 보 대 Page 1 of 1         화 (         > FTA증명서(자율)         정(충족)         : 발급번호, 인보이스(송정<br>선택 후, 검색 버튼을 클         서(자율) 리스트가 표시됩니         : 목록에서 선택 건을 석<br>발급이 완료된 증명서 항복         같급이 완료된 증명서 항복         기작성         : '원산지판정' 절<br>기능입니다. 따 | 면 구 성 설 명<br>면 구 성 설 명<br>)번호, 적용협정, 기간에<br>클릭하여 FTA증명서(자율)<br>니다.<br>삭제할 때 사용됩니다.<br><b>ද은 삭제되지 않습니다.</b><br>!차를 거치지 않고 원산고<br>라서 기준정보 및 거래정 | I 대한 정보를 입력 또<br>내역을 조회합니다.<br>지증명서를 발급하는<br>정보에 입력한 데이터를 |

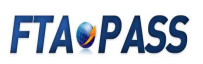

#### 5.2.2 자율발급신청서 작성 및 발급

| সওইস সিমা 🗸 🕫                                     |                                           | ,人类从分别含                             |                             | 101日内1人(公太刑)(2                                                                                                    | 5    | 9   | · 서류관 | 2) + FTA | ·중영시(사궐  |
|---------------------------------------------------|-------------------------------------------|-------------------------------------|-----------------------------|----------------------------------------------------------------------------------------------------|------|-----|-------|----------|----------|
| नर्ड <u>टिया</u> ।<br>इन्हेंसेड                   | • 물풍명(영문)                                 |                                     |                             |                                                                                                    |      |     |       |          |          |
| [간설정 ○ , 발급일자 ④ , 등록일자<br>발급번호 발급일                | 2019-09-11 🝙 ~ 2019-10<br>자 수출신고번호 수리일자 ( | 0-11 💼 [1개월 / 3개월 / 1<br>인보이스(송 생산자 | 5개월 / 1년 / 2년 / 당월 /<br>수입자 | 올해] <mark>옥걸예</mark><br>물품내역                                                                                                    | 적용협정 | 등록일 | 비고    | 출력       | 부가기능     |
|                                                   |                                           |                                     |                             |                                                                                                    |      |     |       |          |          |
|                                                   |                                           |                                     |                             |                                                                                                    |      |     |       |          |          |
| 백된 결과가 없습니다.<br>1백삭제 ] 한-미 수기작성 ]                 |                                           | 🗰 🛶 Page                            | 1 of 1 == == 100 ·          | ✔ 출바꿈설정                                                                                                    |      |     |       |          | 1        |
| 색된 결과가 없습니다.<br>1택삭제 ) (한-미 수기 작성 )<br>구 분        |                                           | >> → Page                           | 1 of 1 1 10 10<br>화 면 구     | <ul> <li>✓ ▲●●田田田石</li> <li>✓ ▲●●田田田石</li> <li>✓ ▲</li> <li>✓ ▲</li> <li>✓ ●●●田田田石</li> <li>✓ ●●●田田田石</li> <li>✓ ●●●田田田石</li> <li>✓ ●●●田田田石</li> <li>✓ ●●●田田田石</li> <li>✓ ●●●田田田石</li> <li>✓ ●●●田田田石</li> <li>✓ ●●●田田田石</li> <li>✓ ●●●田田田石</li> <li>✓ ●●●田田田石</li> <li>✓ ●●●田田田石</li> <li>✓ ●●●田田田石</li> <li>✓ ●●●田田田石</li> <li>✓ ●●●田田田石</li> <li>✓ ●●●田田田</li> <li>✓ ●●●田田田</li> <li>✓ ●●●田田</li> <li>✓ ●●●田田</li> <li>✓ ●●●田田</li> <li>✓ ●●●</li> <li>✓ ●●●</li> <li>✓ ●●●</li> <li>✓ ●●</li> <li>✓ ●</li> <li>✓ ●</li> <li>✓ ●</li> <li>✓ ●</li> <li>✓ ●</li> <li>✓ ●</li> <li>✓ ●</li> <li>✓ ●</li> <li>✓ ●</li> <li>✓ ●</li> <l< td=""><td></td><td></td><td></td><td></td><td><b>1</b></td></l<></ul> |      |     |       |          | <b>1</b> |
| 색된 결과가 없습니다.<br>1억삭제 ) (한-미 수기작성 )<br>구 분<br>메뉴위치 | • 서류관리 > f                                | 과 = [Page]<br>-<br>TA증명서(자율)        | 1 of 1 120<br>화면구           | · 성 설 명                                                                                                    |      |     |       |          |          |

| 적용협정                 | 협정선택 🗸                                                                                                    | · 인보이스(송장)번호                                   |                                                | -                                                             |                |  |
|----------------------|----------------------------------------------------------------------------------------------------|------------------------------------------------|------------------------------------------------|---------------------------------------------------------------|----------------|--|
| 수출신고번호               | 유효성확인                                                                                                    | · 수출신고수리일자                                     |                                                |                                                               |                |  |
| 수축자                  |                                                                                                    |                                                |                                                |                                                               |                |  |
| 75                   | custom87                                                                                                    |                                                | ▲스총자산호(역모)                                     | Test Co. Ltd 87                                               | <b>0</b> .248  |  |
| 사업자등로버승              | 100-00-10087                                                                                                    |                                                | · 대표자명(영무)                                     | CEO LIM87                                                     |                |  |
| 저하                   | +82-00-100-0087                                                                                                 | · '네표사영(영문) LED LIMB/<br>- FAX +82-00-100-0087 |                                                |                                                               |                |  |
| 이메일                  | user87@test.go,kr                                                                                               | User87@test.go,kr · 조사(영무)                     |                                                | 8, Yatap-ro 205beon-gil, Bundang-gu, Seongnam-si, Gveongol-dc |                |  |
| 이미금 USER / USES, GUA |                                                                                                    | LIC OF KOREA                                   | · 인증수출자번호                                      |                                                               | 조회             |  |
|                      |                                                                                                    |                                                |                                                |                                                               |                |  |
| 생산자                  |                                                                                                    |                                                |                                                |                                                               | □ <u>수</u> 출자정 |  |
| 35                   |                                                                                                    |                                                | ●생산자상호(영문)                                     |                                                               | 4,건석           |  |
| 사업자등록번호              |                                                                                                    |                                                | • 대표자명(영문)                                     |                                                               |                |  |
| 전화                   |                                                                                                    |                                                | - FAX                                          |                                                               |                |  |
| 이메일                  |                                                                                                    |                                                | · 주소(영문)                                       |                                                               |                |  |
| 국적                   | <b>8</b> .24                                                                                                    |                                                |                                                |                                                               |                |  |
| 코드<br>해외거래처부호        |                                                                                                    |                                                | <ul><li>●수입자상호(영문)</li><li>・대표자명(영문)</li></ul> |                                                               | <b>२.</b> यथ   |  |
| 전화                   |                                                                                                    |                                                | · FAX                                          |                                                               |                |  |
| 이메일                  |                                                                                                    |                                                | · 주소(영문)                                       |                                                               |                |  |
| 국적                   | <b>2</b> ,24                                                                                                    |                                                |                                                |                                                               |                |  |
| 수출물품내역               | in the second second second second second second second second second second second second second second second |                                                |                                                |                                                               |                |  |
| □ 자사                 | 물품번호 품명(영문)                                                                                                    | 규격(영문)                                         | 수량 단위                                          | 금액 세번                                                         | 원산지결정기준 원산지    |  |
|                      |                                                                                                    |                                                |                                                |                                                               |                |  |
| 백된 결과가 없습니다          | h.                                                                                                    | Here Page                                      | 1 of 0 💀 🖬 17 🗸 / 출명                           | 바꿈설정                                                          |                |  |
| [택삭제] [물품조           | 회 ※ 거래처벌(수입자) 품명 및 규격을                                                                                          | 기재하기 위해서는 [기준정보 → 거래처 물품정                      | 생보] 관리기능을 이용 바랍니다.                             |                                                               |                |  |
| 특이사항                 |                                                                                                    |                                                |                                                |                                                               |                |  |
|                      |                                                                                                    |                                                |                                                |                                                               |                |  |
|                      |                                                                                                    |                                                |                                                |                                                               |                |  |

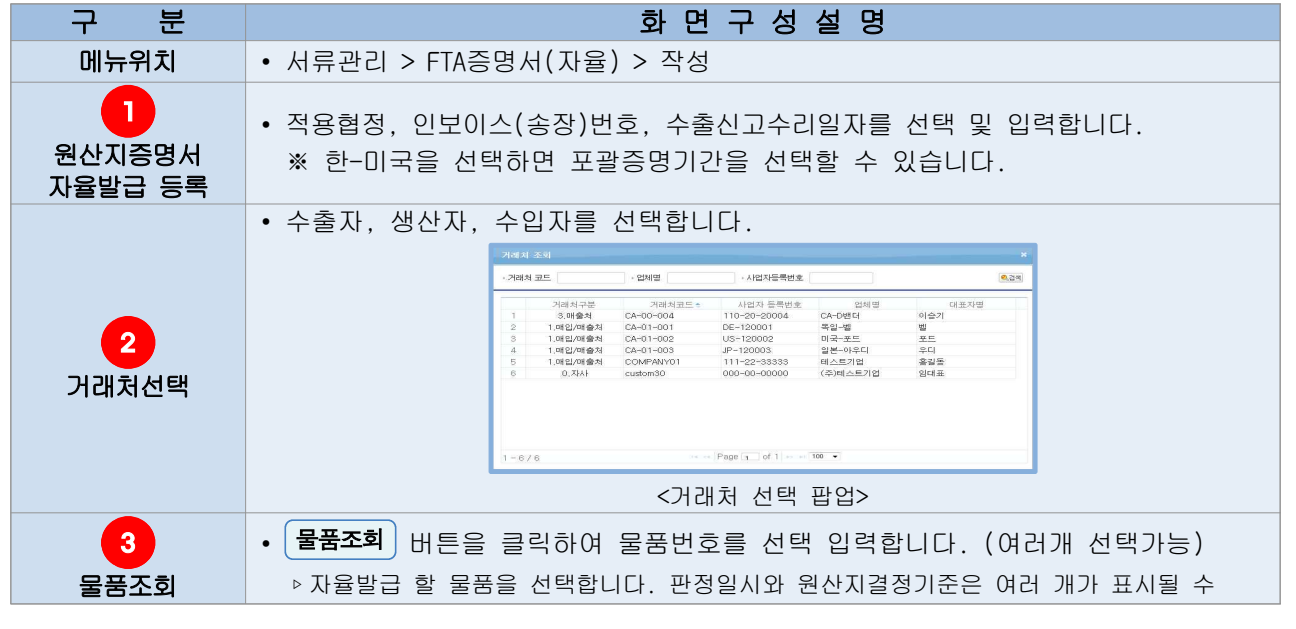

|                        | ·· 문감가 같 [1 ~ 2 15 2 5 25 25 25 25 25 25 25 25 25 25 25 2                                                                                                    |  |  |  |  |
|------------------------|----------------------------------------------------------------------------------------------------|--|--|--|--|
|                        | [편응] 전용527] [달가]                                                                                                    |  |  |  |  |
|                        | <물품번호 조회 팝업><br>1) 스랴 민 처브시르 메스르 이려 ㅎ 피자은 크리하니다                                                                                                    |  |  |  |  |
|                        | □ 수중물문관내역         □ 자사 물통번호       품명(명원)       규칙(명원)         1 □ 5P-070-10       NAIL CLIPPERS       M-SILVER         1 □ 5P-070-10       NAIL CLIPPERS       M-SILVER         1 - 1/1                                                                                                    |  |  |  |  |
|                        | 선역적제 (물종조회) ※ 거래처벌(수업자) 풍명및 규격을 가져하기 위해서는 [가운정보 - 거래처 물통정보] 관리가능을 이용 바랍니다.<br>= 특이사항<br>약 이 중명서는 청부서류를 포함하여 총 예로 구성되어 있습니다.<br>동 서식은 자유무역합정의 이행을 위한 관세법의 특례에 관한 법률 시법규칙 [별지 제17호 서식] 입니다.<br>목록으로 (세 경산지흥명서 작성) [<br>※ 저장이 완료 되면 화면 아래쪽에 다음 그림과 같이 서명권자가 표시되어 나타납니[<br>= 서명권자                                                                                                    |  |  |  |  |
| 4<br>원산지증명서<br>작성 및 발급 | · 별편호 CBRouten#21<br>· 별편호 CBRouten#21<br>· 행명 Biset#Stage#<br>· 해명 Biset#Stage#<br>· 해명 Biset#<br>· 해명 Biset#<br>· 해명 Biset |  |  |  |  |
|                        | 2) 발급 : [발급]버튼을 클릭하면 FTA증명서(자율) 발급이 완료됩니다.                                                                                                    |  |  |  |  |
|                        | <원산지증명서 방급완료 메시지>                                                                                                    |  |  |  |  |

| 구 분     | 화면구성설명                                                                                                    |
|---------|----------------------------------------------------------------------------------------------------|
| 비규취지    | • 서뉴판리 > 원FIA등명서(사귤) > 시드에서 물역일 양목 클릭                                                                                                    |
|         | 3) 원산지증명서 발급이 완료되면 오른쪽 화면 아래에 중명서 출력 버튼이<br>생성됩니다.작성한 원산지증명서 내역이 정확하게 기재되었는지 확인합니다.<br>오류사항이 없으면 중명서 출력 버튼을 클릭합니다. 아래와 같이 출력물의 서식을<br>선택하는 팝업창이 나타나면 신규서식을 원하면 확인 버튼을, 구서식을 원하면 취소<br>버튼을 클릭합니다.                                                                                                    |
|         |                                                                                                    |
|         | < 중억서역 전역 팝업><br>5) 주며사를 초려했기 저 미리비가 했며야 파어이를 다니다니다. 파란다 아이코의                                                                                                    |
|         | 5) 등장자를 물억하기 전 미디모기 와면이 답답으도 나다답니다. 프린더 아이콘을<br>클릭하며 치족전으로 축력이 와르됩니다                                                                                                    |
| 위사지즈며 시 |                                                                                                    |
| 자율발급 출력 | Certificate of Origin         KOREA-UNITED STATES FREE TRADE AGREEMENT           Korea-US Free Trade Agreement         CERTIFICATE OF ORIGIN                                                                                                    |
|         | 1.Excoder         8. 'rata-ro 200eson-all<br>Bradegious         8. 'rata-ro 200eson-all<br>Bradegious         2. Banket Period         1. Name and address of importer:<br>'name ica           1.Excoder         8. 'rata-ro 200eson-all<br>Bradegious         8. 'rata-ro 200eson-all<br>Bradegious         2. Banket Period         1. Name and address of importer:<br>'name ica           1.Excoder         482-00-100-0087         Prom 1         To 1         Importer:<br>'name ica         Anterica           1.excoder         +82-00-100-0087         Prom 1         To 1         Integration 4/70-00 Banerica com                                                                                                    |
|         | E-mail         userS7@tast.go.kr         2.Name and address of exporter:           Name         Test Co., Lid S7         Name         America           Address         Bundang-ou, Secondaria         Address         117; #ennylvana Avenue NV           Address         Bundang-ou, Secondaria         Address         117; #ennylvana Avenue NV           Verse         Bundang-ou, Secondaria         Address         117; #ennylvana Avenue NV           Verse         Bundang-ou, Secondaria         Address         117; #ennylvana Avenue NV                                                                                                    |
|         | Dimotory         Takehone         -42-00-100-0087         Takehone         -1-202-1125-8476         3 Name and address of producer;           Fac         -42-00-100-0087         Fac         -1-202-61761126         3 Name and address of producer;           Fac         -42-00-100-0087         Fac         -1-202-61761126         3 Name and address of producer;           Fac         -42-00-100-0087         Fac         -1-202-61761126         3 Name and address of producer;           Fac         -42-00-100-0087         Fac         -1-202-61761126         3 Name in address of producer;           Fac         -42-00-100-0087         Fac         -1-002-6078         -100-0087           Fac         -5.Lat of Product(s) subject b Proof of Origin                                                                                                    |
|         | Berlerico         Descritorio         Guanty: & Unit         HB 1/a (\$Dgta)         Reference Cristrio         Country of Origin         4.0 (#Dgta)         Areference Cristrio         Country of Origin         4.0 (#Dgta)         Areference Cristrio         Areference Cristrio         Areference Cristrio         Areference Cristrio         Areference Cristrio         Areference Cristrio         Areference Crisrio         Areference Cristrio                                                                                                    |
|         | Cesan ations :     Cosan ations :     Cosan at |
|         | The information nitrot as the and accurate and L assume are selectionality for power accords,<br>Independent that an independent present accurate which are selectionality for power accords,<br>Legislation material and present accurate accurate control and accurate accurate     |
|         | The address organisation that service of come or some Passas and come or with the organ requirements searches for those     goods in the expression that distance these and come or with the organisation of the expression of the expression of  |
|         | This Certificasi consists of 1 pisces, including all attachments.     9, Authorized signature, company, thile, telephone, fax, e-mail, and certification date:       T. Authorized Signature     0, Company, thines: Test Co., 10.67                                                                                                    |
|         | Image:         Constraint         Signature:         Signature:<                                                                                                    |
|         | (한국관세청권고서식> (미국관세청권고서식>                                                                                                    |
|         |                                                                                                    |
|         | <출력 전 원산지증명서 미리보기 팝업>                                                                                                    |
|         |                                                                                                    |
|         |                                                                                                    |

| 구 분             | 화 면 구 성 설 명                          |
|-----------------|--------------------------------------|
| 메뉴위치            | • 서류관리 > FTA증명서(자율) > 시트에서 출력할 항목 클릭 |
| 메큐위지<br>액티브X 설치 | <complex-block></complex-block>      |